Espace pédagogique de l'académie de Poitiers > SRANE - Site de Poitiers > Enseigner > Ressources > Tutoriels https://ww2.ac-poitiers.fr/srane/spip.php?article1047 - Auteur : Johann Nallet

| ſ |   | ٦ |  |
|---|---|---|--|
|   |   |   |  |
|   | - |   |  |

# Nuage : formation pas à pas (en autonomie ou avec un formateur)

## Descriptif :

Formation pas à pas par de courts tutos vidéos pour manipuler Nuage des apps.education.fr, un espace de stockage et de partage en ligne avec aussi la suite bureautique en ligne Collabora.

Sommaire :

- Présentation
- Formation pas à pas par micro-tutos vidéos et illustrés
- Pour aller plus loin à la maison : installer le client Nextcloud

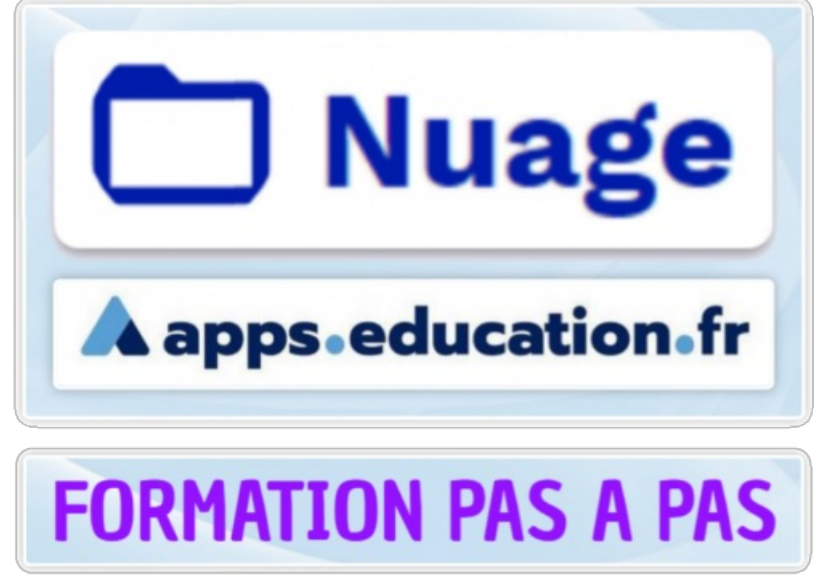

NUAGE FORMATION

## Présentation

Nuage est une application de la plateforme Apps.education.fr de l'Éducation Nationale (donc conforme RGPD). C'est un espace de stockage et de partage de fichiers / dossiers en ligne de 100 Go, respectueux des données utilisateurs, et qui remplace donc avantageusement Google Drive et autre One Drive. Nuage permet d'accéder à l'annuaire des membres inscrits sur l'application, mais aussi de partager des dossiers avec des utilisateurs extérieurs à l'application, avec de nombreuses options de configuration des partages. L'application inclut aussi la suite bureautique collaborative en ligne "Collabora" qui permet de créer, d'importer, d'ouvrir, de modifier et de partager dans un navigateur de nombreux fichiers (Libre Office, Microsoft Office...).

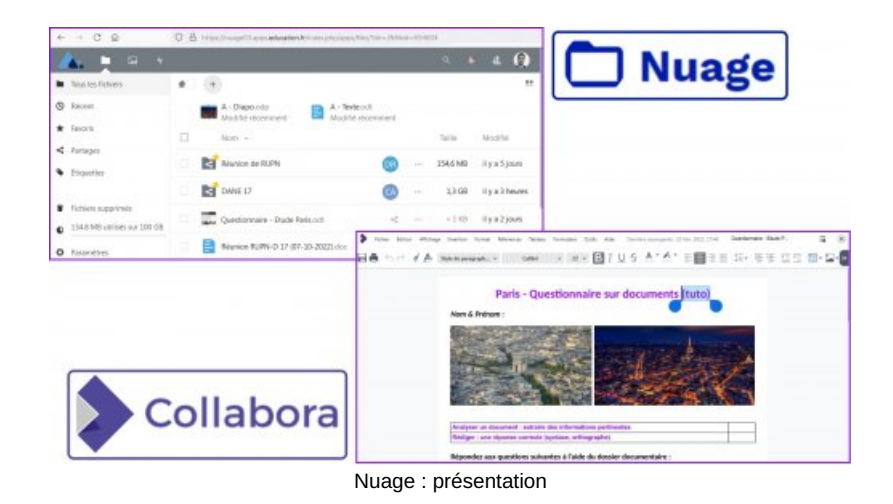

## • Formation pas à pas par micro-tutos vidéos et illustrés

Cette formation peut être réalisée seul(e). Mais elle sera plus efficace en groupe, et avec l'accompagnement d'un collègue expérimenté sur l'application, formateur, RUPN... Me contacter si besoin : Johann Nallet (RUPN Départemental 17)

## O1 - Se connecter à NUAGE sur la plateforme des Apps.education.fr 🗗 (1'41") :

Objectif : connectez-vous à la plateforme Apps.education.fr et ouvrez l'application Nuage

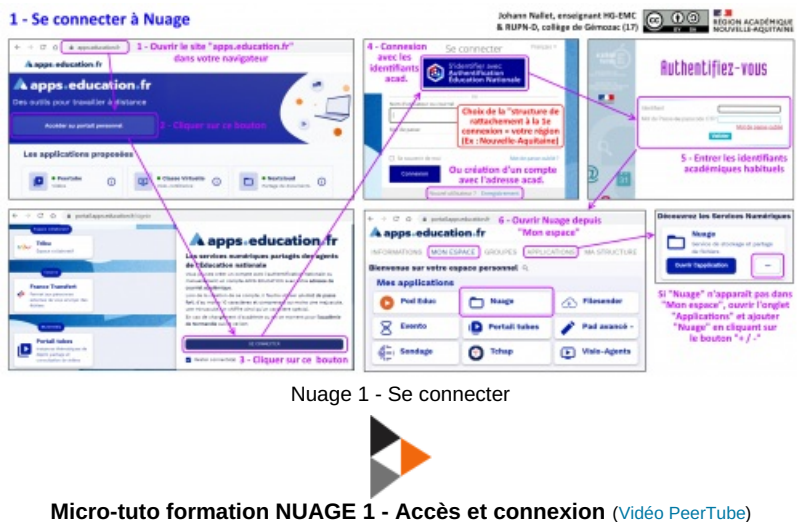

Objectif : connectez-vous à la plateforme Apps.education.fr et ouvrez l'application Nuage

### O 2 - Création et dépôts de fichiers et de dossiers (1'13") :

Objectif : créez un dossier et déposez-y des fichiers

| 📥 🖿 🖬 4                                                     |                      |                                                                                                    | ۵. ۴ ۵ 🧕                      |  |  |  |
|-------------------------------------------------------------|----------------------|----------------------------------------------------------------------------------------------------|-------------------------------|--|--|--|
| Tous les fichiers                                           | • ) 💿                |                                                                                                    |                               |  |  |  |
| <ul> <li>Bécent</li> <li>Favoris</li> </ul>                 | Töldvenar un fichier | Très facile de déposer / téléverser un ou des<br>fichiers / dossiers avec le bouton "Téléverser<br>un fichier" ou par un glisser-déposer 11/4 Lyaébers |                               |  |  |  |
| trangen     transgen     transgen     Transgen     Transgen | Nouveau document     | © Overn     ← → + + ↑ ■ + GrR + Ruman + Tota Rati - OC +                                                                                               | × Q P Robertor ann: Tuto Fuña |  |  |  |
| créer un dossier<br>dans "Nuage"                            | Activité Paris <     | chigareser v Robertas dostrar<br>alt Acots racide                                                                                                    | P05                           |  |  |  |
|                                                             | Doos Nation          | Dischargem /     Document /     Document /     Document /     Document /                                                                               | No Dociar - Reis              |  |  |  |
|                                                             | Docs pour 3.         | Add: full mixes     New 20c     Tor Neel 2012     Veteo Petities                                                                                       | i 💷 🌆 📥 🗆                     |  |  |  |
| <ul> <li>Fichiers supprimés</li> </ul>                      | Docs poer 44.        | Dawtonaer - Gawtonaer - Gawtonaer - Gawtonaer - Dawtonaer - Dawtonaer - Dawtonaer - Dawtonaer - Dawtonaer - Dawtonaer - Bode Pers                      | Inter - Index United - Texts  |  |  |  |
| 137.5 MB utilises sur 100.08     Ausanétres                 | Docs pour 40         |                                                                                                    | Durtir Annuar                 |  |  |  |

Nuage 2 - Créer, importer un dossier ou fichier

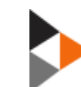

Micro-tuto formation NUAGE 2 - Création et dépôts de fichiers et de dossiers (Vidéo PeerTube) Objectif : créez un dossier et déposez-y des fichiers

O 3 - Gestion des fichiers et des dossiers (1'13") :

Objectif : apprenez à renommer, déplacer, copier-coller, supprimer... un fichier / dossier dans Nuage

| 🔺 🗖 🖼 🔸 🗌                    |                                                                      | Accès aux options de                                   | a 🔹 🕹 🕼                |
|------------------------------|----------------------------------------------------------------------|--------------------------------------------------------|------------------------|
| Tous les fichiers            | Activité Paris                                                       | dossiers avec les ""                                   |                        |
| C Récent                     | Nom •                                                                | ou par un clic droit sur                               | Taille Modifié         |
| ★ Favoris                    | Monuments                                                            | <                                                      |                        |
| < Partages  Etiquettes       | Dossier - Paris.pdf                                                  | <ul> <li>Ajouter aux favor</li> <li>Détails</li> </ul> | is 167 KB il y a un an |
|                              | Paris Paris                                                          | ✓ Renommer                                             | 218 KB II y a 4 ans    |
|                              | Quest c 🔶 Ajouter a                                                  | e fichier Déplacer ou copie<br>ux favoris Télécharger  | er 228 KB il y a un an |
|                              | Quest C                                                              | Supprimer le fichier                                   | er 235 KB il y a un an |
|                              | Vidéo - C Déplacer                                                   | ou copier (Dut).mp4                                    | 7,2 MB il y a un an    |
|                              | 1 dos à 📱 Supprime                                                   | r le fichier                                           | 9,4 MB                 |
|                              |                                                                      |                                                        |                        |
| Fichiers supprimés           | <ul> <li>Attention les fichiers<br/>depuis plus de 40 jou</li> </ul> | s ou les dossiers présents dans la corbeille 📑         |                        |
| 137,5 MB utilisés sur 100 GB | 2 fichiers ···· Action                                               | ns Possibilité de                                      |                        |
| O Bramètres                  | Rest Restau                                                          | fichier II y a 6 minutes                               |                        |
|                              | Diapo Voyage 1                                                       | odp supprimé                                           |                        |
| N                            | Luggo 2 Costion do                                                   | a fichiera et des dessiere                             |                        |
| IN                           | luage 3 - Gestion des                                                | s lichiers et des dossiers                             |                        |
|                              |                                                                      |                                                        |                        |
|                              |                                                                      |                                                        |                        |
|                              |                                                                      |                                                        |                        |

#### O 4 - La suite bureautique en ligne Collabora (2'27") :

Objectif : prenez en main la suite bureautique en ligne Collabora (traitement de texte, présentation diaporama, tableur feuille de calcul, diagramme schéma...). Créez un petit diaporama en ligne que vous partagerez ensuite.

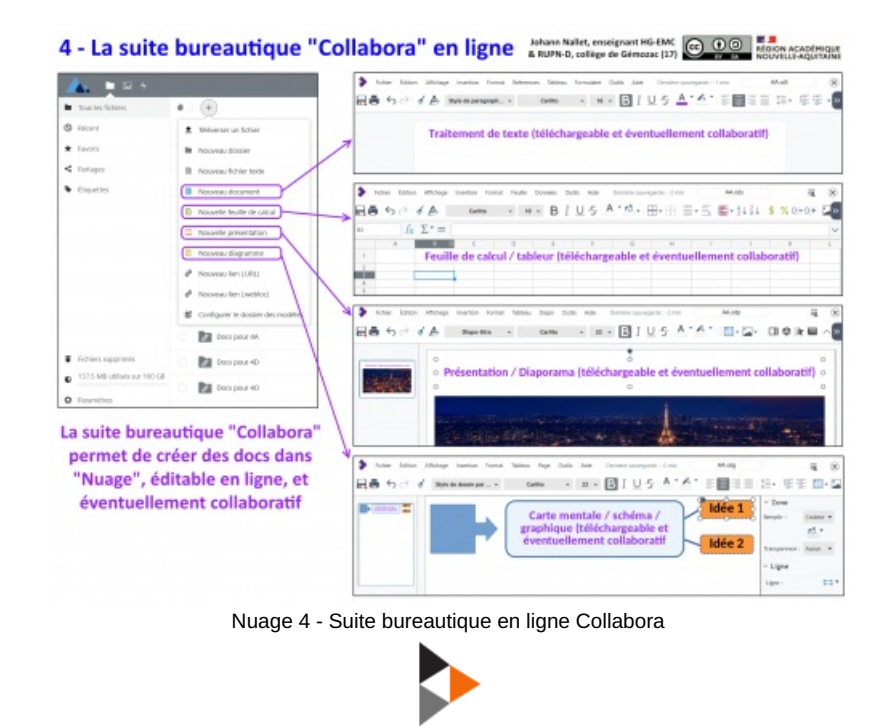

#### Micro-tuto formation NUAGE 4 - Suite bureautique en ligne Collabora (Vidéo PeerTube)

Objectif : prenez en main la suite bureautique en ligne Collabora (traitement de texte, présentation diaporama, tableur feuille de calcul, diagramme schéma...). Créez un petit diaporama en ligne que vous partagerez ensuite.

Objectif : apprenez à partager un fichier ou un dossier avec un collègue (avec son adresse académique dans la base Apps.education.fr) et apprenez à définir les conditions du partage (simple lecture, modifiable, téléchargeable, mot de passe...). Partagez votre petit diaporama (cf. tuto 4) en mode modifiable avec un(e) collègue.

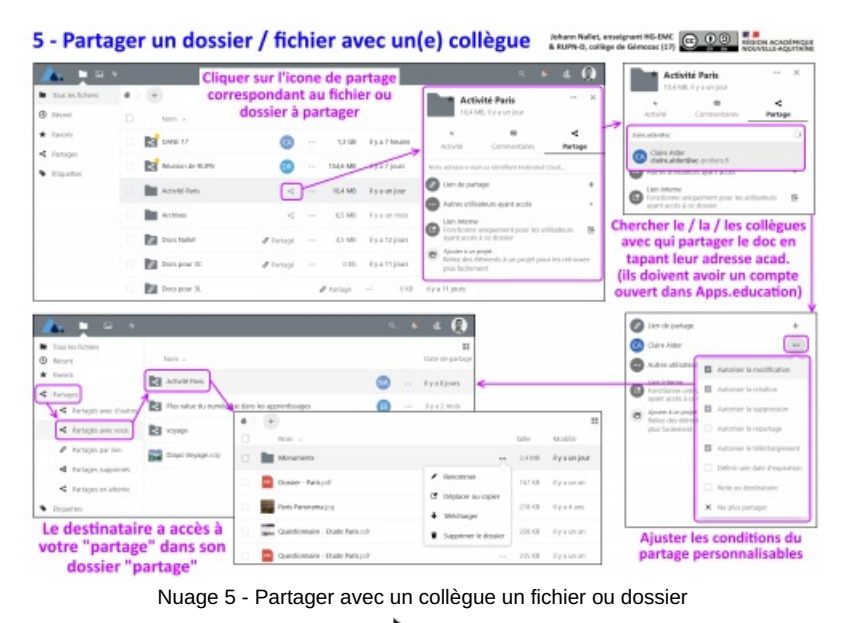

Micro-tuto formation NUAGE 5 - Partager avec un collègue un fichier ou dossier, modifiable ou non (Vidéo PeerTube) Objectif : apprenez à partager un fichier ou un dossier avec un collègue (avec son adresse académique dans la base Apps.education.fr) et apprenez à définir les conditions du partage (simple lecture, modifiable, téléchargeable, mot de passe...). Partagez votre petit diaporama (cf. tuto 4) en mode modifiable avec un(e) collègue.

## O 6 - Travailler sur un doc collaboratif (2'13") :

Objectif : apprenez à travailler à plusieurs sur le même doc collaboratif en ligne (texte, tableur, diaporama...). Complétez le diaporama partagé par un(e) collègue et vérifiez qu'un(e) collègue a aussi bien complété le vôtre.

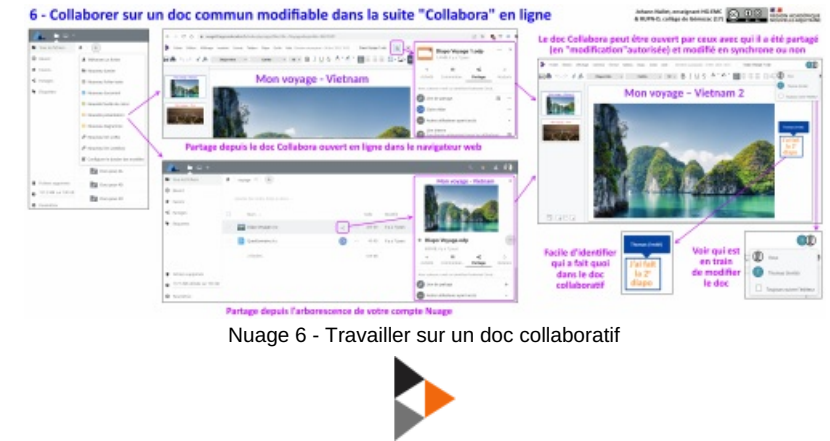

#### Micro-tuto formation NUAGE 6 - Travailler sur un doc collaboratif (Vidéo PeerTube)

Objectif : apprenez à travailler à plusieurs sur le même doc collaboratif en ligne (texte, tableur, diaporama...). Complétez le diaporama partagé par un(e) collègue et vérifiez qu'un(e) collègue a aussi bien complété le vôtre.

## 07 - Partager, collaborer... par un lien public (4'01") :

Objectif : apprenez à partager un fichier / dossier, à créer un doc collaboratif... par un lien public pour ceux qui n'ont pas de compte dans Nuage (nos élèves...). Créez un dossier partagé en mode "dépôt uniquement" avec un QR Code et faites-le scanner par un(e) collègue. Et scannez vous-même le QR Code créé par un(e) collègue.

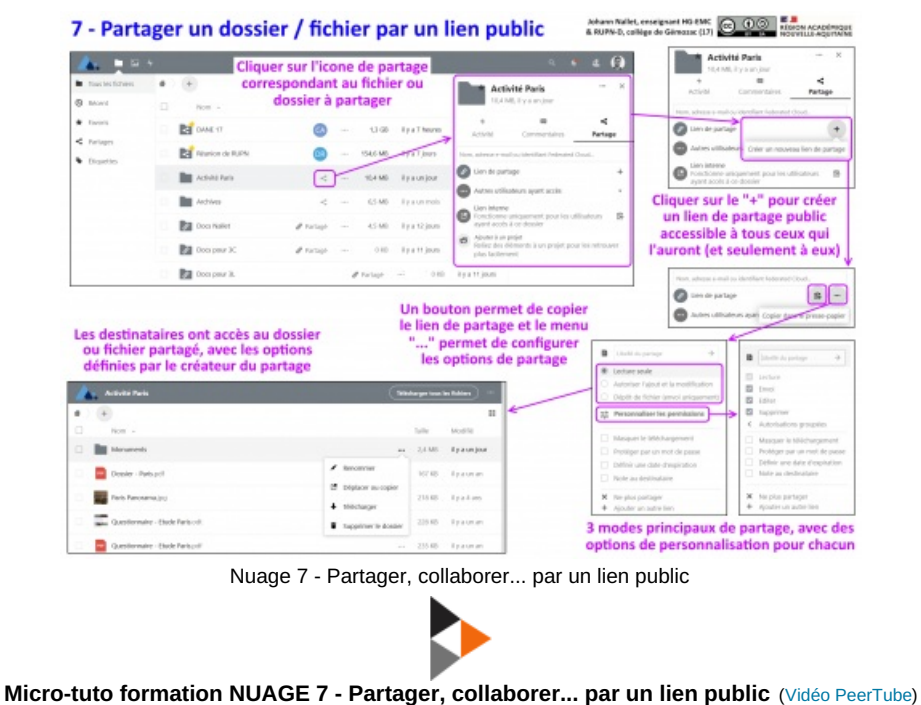

Objectif : apprenez à partager un fichier / dossier, à créer un doc collaboratif... par un lien public pour ceux qui n'ont pas de compte dans Nuage (nos élèves...). Créez un dossier partagé en mode "dépôt uniquement" avec un QR Code et faites-le scanner par un(e) collègue. Et scannez vous-même le QR Code créé par un(e) collègue.

## O 8 - Importer un doc pour l'ouvrir et le modifier dans Nuage (1'00") :

Objectif : importez un document extérieur à Nuage pour l'insérer et le modifier dans Nuage. Testez cette fonctionnalité avec un fichier .odt (LibreOffice) ou .doc / docx (Word) par exemple.

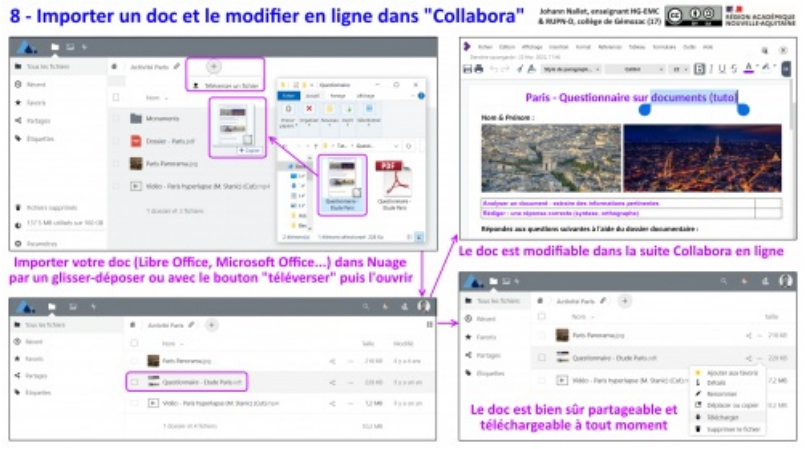

Nuage 8 - Importer un doc pour l'ouvrir et le modifier dans Nuage

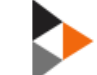

#### Micro-tuto formation 8 - Importer un doc pour l'ouvrir et le modifier dans Nuage (Vidéo PeerTube)

Objectif : importez un document extérieur à Nuage pour l'insérer et le modifier dans Nuage. Testez cette fonctionnalité avec un fichier .odt (LibreOffice) ou .doc / docx (Word). Par exemple.

## • Pour aller plus loin à la maison : installer le client Nextcloud

Pour aller plus loin à la maison : installer le client Nextcloud pour synchroniser un dossier local avec Nuage en ligne.

Nuage utilise la technologie du logiciel libre Nextcloud. Il est également possible d'installer le logiciel client NEXTCLOUD C sur ordinateur ou sur appareil mobile (tablette / smartphone) pour synchroniser les documents d'un dossier local avec ceux présents dans votre application Nuage en ligne.

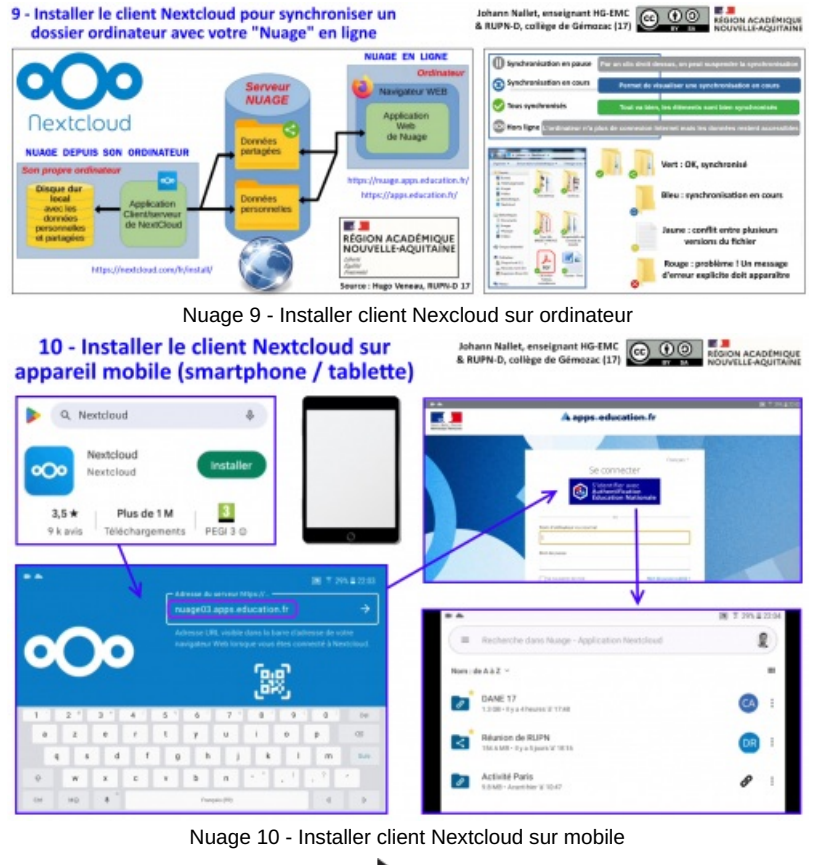

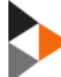

Tutoriel NUAGE - Installer client NEXTCLOUD pour synchronisation (sur ordinateur & appareil mobile) (Vidéo PeerTube) NUAGE utilise la technologie du logiciel libre NEXTCLOUD. Il est également possible d'installer le logiciel client NEXTCLOUD sur ordinateur ou sur appareil mobile (tablette / smartphone) pour synchroniser les documents d'un dossier local avec ceux présents dans votre application NUAGE en ligne.

https://apps.education.fr&#x2F https://nextcloud.com/fr/install&#x2F

Un formulaire *I* permet aux enseignants d'obtenir de l'aide des personnes ressources locales de leur académie.

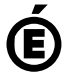

Académie Avertissement : ce document est la reprise au format pdf d'un article proposé sur l'espace pédagogique de l'académie de Poitiers. de Poitiers II ne peut en aucun cas être proposé au téléchargement ou à la consultation depuis un autre site.